# User Manual: How to Visualize a GeoPackage File (.gpkg) in QGIS

### Step 1: Download QGIS Software

- QGIS is free, open-source software for geographic information systems (GIS).
- Visit the QGIS official website to download and install the latest version suitable for your operating system (https://qgis.org/download/).

#### Step 2: Download the GeoPackage File

• Visit the <u>REMINDNET website</u> (https://www.remindnet.eu/) and download the GeoPackage file (extension .gpkg) to your computer.

#### Step 3: Insert a Base Map in QGIS

- After opening QGIS, insert a base map to provide geographical context for the data.
  - You can add a base map by using plugins like "QuickMapServices" (available under the **Plugins** tab).
  - Once installed, go to Web > QuickMapServices > Google > Google Hybrid to add an base map.

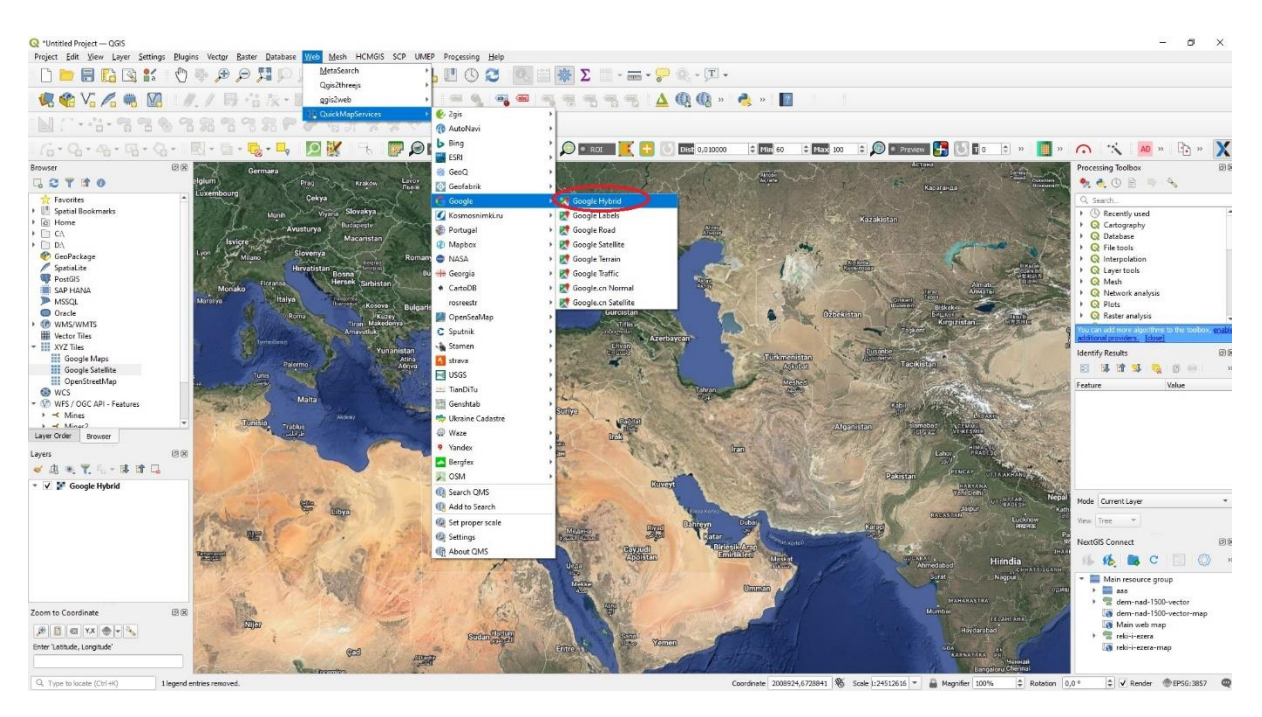

**Step 4: Load the GeoPackage File in QGIS** There are two ways to load the GeoPackage file into QGIS:

- **Option 1**: Drag and drop the .gpkg file from your computer directly into the QGIS window.
- Option 2:
  - 1. In the top menu, go to Layer > Data Source Manager > Vector.
  - 2. In the **Source** field, browse to the location where you saved the GeoPackage file.
  - 3. Select the file, then click the **Add** button. The layers from the GeoPackage will be loaded into your QGIS project.

|                                                 |                                   |                  |                         | Decision Project - Quis                                     | No. No. Contra Database                                                                                                    | - Here Lines Incharge                                                                                                    | perh LINETS American Links                             |                                                   |               |                         |
|-------------------------------------------------|-----------------------------------|------------------|-------------------------|-------------------------------------------------------------|----------------------------------------------------------------------------------------------------|----------------------------------------------------------------------------------------------------|--------------------------------------------------------|---------------------------------------------------|---------------|-------------------------|
|                                                 |                                   |                  |                         | Project just give Layer sense                               | ngs ylugins vietar satter patiense                                                                                                    | e wes men Howas                                                                                                    |                                                        |                                                   |               |                         |
|                                                 |                                   |                  |                         | □ □ = ■ 12 回来 ○ ♥ # F F F H H H M M M M M M M M M M M M M M |                                                                                                    |                                                                                                    |                                                        |                                                   |               |                         |
| Q 1Untitled Project - QGIS                      |                                   |                  |                         | (() () () () () () () () () () () () ()                     |                                                                                                    |                                                                                                    |                                                        |                                                   |               |                         |
| Project Edit liew                               | Loyer Settings Bugins Vector Ba   | sster Database W | eb Mesh HCMGIS SCF      |                                                             | - W. V                                                                                                    | 100 mg - 10 mg                                                                                                    |                                                        | 6 0 0 0 <u>m</u> <b></b>                          | <u> </u>      |                         |
| - D 📂 🗐 🖸                                       | 🙀 Data Source Manager             | CH+L             |                         | Q Data Source Muniger - Wolfar X                            |                                                                                                    |                                                                                                    |                                                        |                                                   |               |                         |
| A 10 1                                          | Create Layer                      |                  | 1 3 4 13 19 4           |                                                             | Aur Man Bar                                                                                                    | To be and the second                                                                                                    | Source Type                                            |                                                   |               |                         |
|                                                 | Add Leyer                         |                  | 国家国内の                   |                                                             | 79 El                                                                                                    | P Stowie                                                                                                    |                                                        |                                                   |               | Ø                       |
| High of the state                               | Limbed Layers and Groups          |                  | VE 18 00 00             | Browser                                                     | C C Germana                                                                                                    | Vector                                                                                                    | 🕘 File 🔘 Directory 🔘 Database 🔘 Protocol;              | : HTTP(5), doud, etc.                             |               |                         |
|                                                 | And from Layer Destruction Price. |                  | 14.103 PT. PT           | L C T T O                                                   | Lumphant                                                                                                    | Plat Parter                                                                                                    |                                                        | Te terrete                                        |               |                         |
| 6-6-9                                           | Copy style                        |                  | 1 🔮 🕆 🔛                 | Avorites                                                    |                                                                                                    | Cr . And                                                                                                    | Choire .                                               | PROMISED                                          |               |                         |
| Browser                                         | Constant                          |                  | No. of Concession, Name | In Spatial Bookmarks     In Home                            | Minh C                                                                                                    | Y 🔐 Mesh                                                                                                    | Source                                                 |                                                   |               |                         |
| GOTHO                                           | Dista Lassi Ganas                 |                  | The Brekton             | <ul> <li>E) CA</li> </ul>                                   | A Jacob Contraction                                                                                                    | Point Cloud                                                                                                    | Verter Detection (**) resultance educ/Decision)        | anim                                              |               |                         |
| A Favorites                                     | Constanting Table                 | 14               | 10 Armal                | • [] DA                                                     | and Charles Com                                                                                                    | Slove                                                                                                    |                                                        |                                                   |               |                         |
| I Spatial Bookman                               | Ellier Attribute Table            | 10               | nyina Skovakya          | SpatiaLite                                                  | 5 Mino                                                                                                    | Hirvat                                                                                                    | • Options                                              |                                                   |               |                         |
| <ul> <li>El CA</li> </ul>                       | / Tonnia Edition                  |                  | a WithBuckberger        | PostGIS                                                     | E Parasa                                                                                                    | Sel Confermen                                                                                                    | Consult GPKG driver help page for detailed explanation | anodqp no ar                                      |               |                         |
| ED DA                                           | Save Laure Edits                  |                  | Micaristan              | SAP HANA                                                    | Monako                                                                                                    | Construction of the second second sec | LIST_ALL_TABLES <default></default>                    |                                                   |               | -                       |
| 😵 GeoPackage                                    | // Current Edits                  |                  | a Lunn                  | Oracle                                                      |                                                                                                    | Spetialite                                                                                                    | POPULOE STATEMENTS                                     |                                                   |               | Tel .                   |
| PostGIS                                         | Serve As                          |                  | Bosna                   | WMS/WMTS                                                    |                                                                                                    | A Descendent                                                                                                    | -                                                      |                                                   |               | 10                      |
| SAP HANA                                        | Save As Laver Definition File     |                  | Parties Subistan        | Wector Tiles                                                | Interiora                                                                                                    |                                                                                                    |                                                        |                                                   |               |                         |
| MISSOL                                          | Remove Layer/Group                | Ctrl+D           | ALCONT AVOSOND          | Google Maps                                                 |                                                                                                    | MSSQL                                                                                                    |                                                        |                                                   |               |                         |
| Cracle                                          | Duplicate Laver(s)                |                  | Kutes                   | Google Satellite                                            | 1000                                                                                                    |                                                                                                    |                                                        |                                                   |               |                         |
| III Vector Tiles                                | Set Scale Visibility of Layer(s)  |                  | Amannuk                 | OpenStreetMap                                               | The second second second second second second second second second second second second second second second s                                                                                                    | and a state                                                                                                    |                                                        |                                                   |               |                         |
| - III XYZ Tiles                                 | Set CRS of Lever(s)               | Ctrl+Shift+C     | Yunanis                 | <ul> <li>WES / OGC API - Features</li> </ul>                | -20 Sec. 5                                                                                                    | Mait 🚺 Virtual Layer                                                                                                    |                                                        |                                                   |               |                         |
| Google Maps                                     | Set Project CRS from Layer        |                  | The second              | <ul> <li>Mines</li> </ul>                                   | - Contraction                                                                                                    | SAD MANA                                                                                                    |                                                        |                                                   |               |                         |
| OpenStreetM                                     | Layer Properties                  |                  |                         | Laver Order Browter                                         | 10                                                                                                    | olus +                                                                                                    |                                                        |                                                   |               |                         |
| WCS                                             | Filter-                           | Ctrl+F           |                         |                                                             |                                                                                                    | www.www.com                                                                                                    |                                                        |                                                   |               |                         |
| <ul> <li>WIS/OUC API-</li> <li>Mines</li> </ul> | - Labeling                        |                  | and the second second   |                                                             | - SW                                                                                                    | WFS / OGC API                                                                                                    |                                                        |                                                   |               |                         |
| h of Mass?                                      | OD Show in Overview               |                  | 3 million               | • 15 • 1. 1. 1. 1. 1. 1.                                    | •                                                                                                    | - Peatures                                                                                                    |                                                        |                                                   |               |                         |
| Layer Order Drowse                              | 999 Show All in Overview          |                  | 1                       | Google Hybrid                                               | and the second second s | 1 m                                                                                                    |                                                        |                                                   |               |                         |
| Løyers                                          | Hide All from Dverview            |                  |                         |                                                             | The states                                                                                                    | Con the life                                                                                                    |                                                        |                                                   |               | 100                     |
| < /3 × 7. ≦                                     | - 34 B G                          |                  |                         |                                                             | a stand of                                                                                                    | \$12                                                                                                    |                                                        |                                                   |               |                         |
| 🗝 🖌 💕 Google Hyb                                | eid bie                           | 48 13            | and the second second   |                                                             | The second second                                                                                                    |                                                                                                    |                                                        |                                                   |               |                         |
|                                                 |                                   |                  |                         |                                                             | THE REAL PROPERTY.                                                                                                    | tector life                                                                                                    |                                                        |                                                   |               |                         |
|                                                 |                                   |                  |                         |                                                             | A CONTRACTOR OF CONTRACTOR                                                                                                    | AreGIS REST                                                                                                    |                                                        |                                                   |               | 10                      |
|                                                 |                                   |                  |                         |                                                             | III SEAL                                                                                                    | ale                                                                                                    |                                                        |                                                   | -             |                         |
|                                                 |                                   |                  |                         |                                                             | The second                                                                                                    | GeoNode                                                                                                    |                                                        |                                                   | Cose Add      | help P                  |
|                                                 |                                   |                  |                         | Zoom to Coordinate                                          | 0.0                                                                                                    | WILLIAM STOR                                                                                                    |                                                        |                                                   |               | the second              |
|                                                 |                                   |                  |                         | (a) all all all all (b)                                     | SUB                                                                                                    | 1                                                                                                    | A CAMPACITY                                            | AND MERSON AND AND AND AND AND AND AND AND AND AN | as a model of | and participants of the |

## **Step 5: Get Additional Information About Points**

- To view detailed information about a specific point from the GeoPackage file:
  - 1. Select the **Identify Features** button (blue "i" icon) from the toolbar.
  - 2. Click on any point on the map.
  - 3. A new pane or pop-up will appear, displaying detailed information, including attributes associated with that point from the GeoPackage.

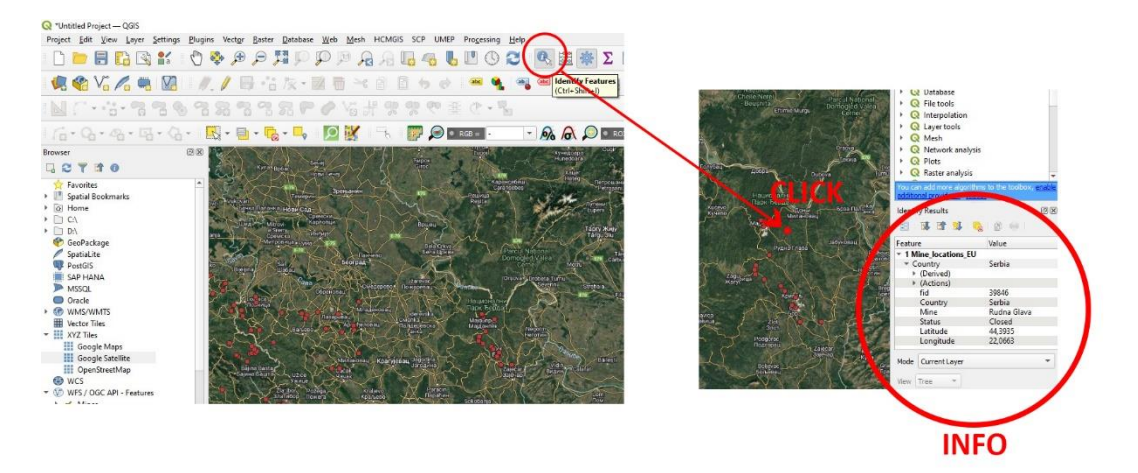